# 为模拟电话(ATA 190)配置PLAR并对其进行故障 排除

### 目录

<u>简介</u> <u>先决条件</u> <u>要使 背配 网配 验</u> <u>要 用 景 置 络 置</u> <u>强 图</u> <u>验</u> 障 排除

## 简介

本文档介绍如何在Cisco Unified Communication Manager解决方案(CUCM)中配置和排除Cisco模拟 电话适配器(ATA)190的公共线路自动振铃(PLAR)故障。

作者:Sachin Kalekar,思科TAC工程师。

## 先决条件

### 要求

Cisco 建议您了解以下主题:

- ATA基本配置
- CUCM基本配置

### 使用的组件

- 思科统一通信管理器11.5.1.12018-1
- ATA 190版本ATA190.1-2-2-003

本文档中的信息都是基于特定实验室环境中的设备编写的。本文档中使用的所有设备最初均采用原 始(默认)配置。如果您使用的是真实网络,请确保您已经了解所有命令的潜在影响。

### 背景信息

Cisco ATA 190系列模拟电话适配器是基于标准的通信设备,可将传统电话和传真通信设备转换为 IP设备。适配器从您的网络进行管理,并满足从云连接到企业网络、小型办公室或IP语音(VoIP)服 务的用户的需求。 ATA 190是会话发起协议(SIP)设备。PLAR是ATA设备的常见功能。

PLAR是一项功能,在摘机后将呼叫发送到一个预配置的分机,称为热拨号配置。

### 配置

#### 网络图

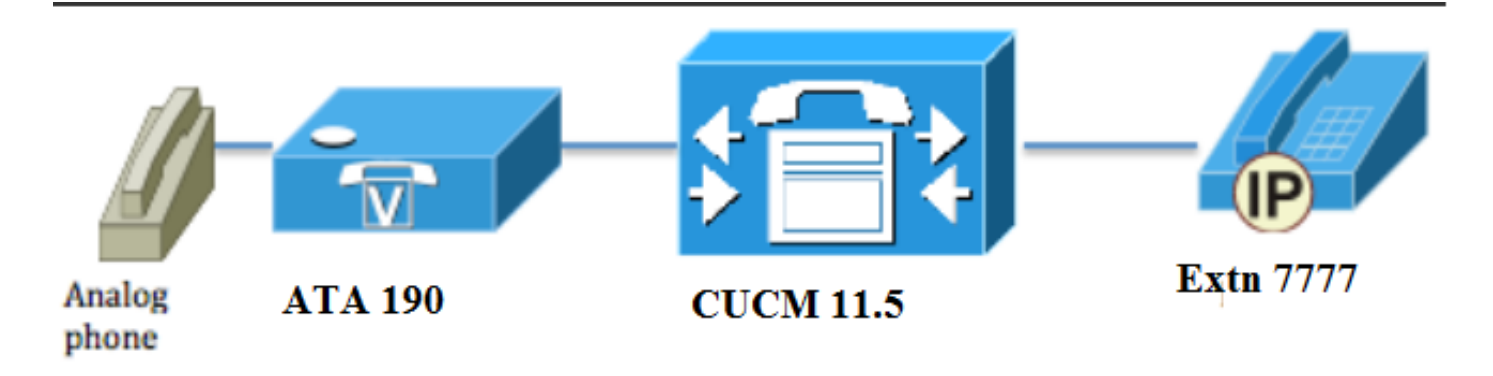

### 配置

步骤1.输入值PT-Hotdial以创建新分区。

| - Partition Info | ormation                         |   |
|------------------|----------------------------------|---|
|                  | Sination                         |   |
| Name*            | PT-Hotdial                       |   |
| Description      | PT-Hotdial                       |   |
| Time Schedule    | e < None > ▼                     |   |
| Time Zone        | Originating Device               |   |
|                  | Specific Time Zone (GMT) Etc/GMT | • |
|                  |                                  |   |
| Save Del         | elete Reset Apply Config Add New |   |

步骤2.输入新的呼叫搜索空间(CSS)值**CSS-Hotdial**,并在**CSS-Hotdial**中添**加分区PT-Hotdial**,如图 所示:

| Calling Search Space Information |             |  |
|----------------------------------|-------------|--|
| Name*                            | CSS-Hotdial |  |
| Description                      |             |  |

#### Route Partitions for this Calling Search Space-

| **                     |                                    |          |
|------------------------|------------------------------------|----------|
| Available Partitions** | Directory URI                      | *        |
|                        | Global Learned E164 Numbers        | =        |
|                        | Global Learned E164 Patterns       | _        |
|                        | Global Learned Enterprise Numbers  |          |
|                        | Global Learned Enterprise Patterns | -        |
|                        | ~~                                 |          |
| Salacted Dartitions    |                                    |          |
| Selected Partitions    | PI-Hotalal                         | <b>^</b> |
|                        |                                    | ~        |
|                        |                                    | •        |
|                        |                                    |          |
|                        |                                    | *        |
|                        |                                    |          |
| Save Delete            | Copy Add New                       |          |

#### 步骤3.使用空白模式创建新的转换模式。

| Pattern Definition                         |                                                                                                    |   |
|--------------------------------------------|----------------------------------------------------------------------------------------------------|---|
| Translation Pattern                        |                                                                                                    |   |
| Partition                                  | PT-Hotdial                                                                                                    | - |
| Description                                |                                                                                                    |   |
| Numbering Plan                             | < None >                                                                                                    | r |
| Route Filter                               | < None >                                                                                                    | r |
| MLPP Precedence *                          | Default •                                                                                                    | · |
| Resource Priority Namespace Network Domain | < None >                                                                                                    | · |
| Route Class*                               | Default •                                                                                                    | · |
| Calling Search Space                       | CSS-Hotdial -                                                                                                    | · |
| Use Originator's Calling Search Space      |                                                                                                    |   |
| External Call Control Profile              | < None >                                                                                                    | r |
| Route Option                               | Route this pattern     A second second seco |   |
|                                            | Block this pattern No Error                                                                                                    |   |
| ✓ Provide Outside Dial Tone                |                                                                                                    |   |

Urgent Priority

如图所示,将被叫方转**换掩码保**留为目标编号。

| -Called Party Transformation   | 15                    |   |
|--------------------------------|-----------------------|---|
| Discard Digits                 | < None >              | • |
| Called Party Transform Mask    | 7777                  |   |
| Prefix Digits (Outgoing Calls) |                       |   |
| Called Party Number Type*      | Cisco CallManager 🗸 🗸 |   |
| Called Party Numbering Plan*   | Cisco CallManager 🔹   |   |
|                                |                       |   |
| Save Delete Copy               | Add New               |   |

步骤4.要使用PLAR/热拨号配置,您必须创建SIP拨号规则。

在Cisco Unified Communications Manager Administration中,导航至**Call Routing > Dial Rules >** SIP Dial Rules。

| System 🔻 | Cal | Routing Vedia Resources V | Adva     | anced Features   Device   Application  User Management  Bulk Administration  Help |
|----------|-----|---------------------------|----------|-----------------------------------------------------------------------------------|
| Find and |     | AAR Group                 |          |                                                                                   |
| 占 Add N  |     | Dial Rules                | <b>۲</b> | Application Dial Rules                                                            |
|          |     | Route Filter              |          | Directory Lookup Dial Rules                                                       |
| Status — |     | Route/Hunt                | •        | SIP Dial Rules                                                                    |
| i) 3 red |     | SIP Route Pattern         | Т        |                                                                                   |
| <u> </u> |     | Class of Control          | ▸╞       |                                                                                   |
| Translat |     | Intercom                  | •        |                                                                                   |

现在**添加新**,在**拨号模式**下选择7940\_7960\_OTHER,然后单击下一步,如图所示:

| SIP Dial Rule Configuration   |
|-------------------------------|
| Next                          |
| Status                        |
| i Status: Ready               |
| SIP Dial Rule Information     |
| Dial Pattern* 7940_7960_OTHER |
|                               |
| Next                          |

输入模式的名称,然后单击**保存**。 例如,PLAR,如图所示:

| SIP Dial Rule Configuration                                   |
|---------------------------------------------------------------|
| Save                                                          |
| Status                                                        |
| i Status: Ready                                               |
| SIP Dial Rule Information                                     |
| Name* PLAR                                                    |
| Description Hotline Configuration                             |
| Dial Pattern 7940_7960_OTHER                                  |
|                                                               |
| Save                                                          |
| 加图斫示 键入说明 然后单击"Δdd Plar(添 <b>加图标)"</b> 然后单击 <b>Save(保</b> 存). |
|                                                               |
| -Pattern Addition                                             |
| Pattern Description ATA Add Plar                              |
|                                                               |
| Save     Delete     Reset     Apply Config     Add New        |
| Status                                                        |
| i Status: Ready                                               |
| -SIP Dial Rule Information                                    |
| Name* PLAR<br>Description                                     |
| Dial Pattern 7940_7960_OTHER                                  |
| -Pattern Information                                          |
| ATA Pattern v Add Vade Doctor Parameter Delete Selected       |
| -Pattern Addition                                             |
| Pattern Description         Add Pattern         Add Plar      |
| Save Delete Reset Apply Config Add New                        |

**注意:**确保不要在"值"下键**入任何**。 它必须为空,在"拨号参数"下必须为"模式"

步骤5.在ATA设备上分配SIP拨号规则和CSS。

•在ATA设备上分配CSS(DN — 线路CSS)

| - Directory Number Inform     | ation                   |                                                                  |
|-------------------------------|-------------------------|------------------------------------------------------------------|
| Directory Number Inform       | ación                   |                                                                  |
| Directory Number*             | 3010                    | Urgent Priority                                                  |
| Route Partition               | PT-CUG                  | <b>▼</b>                                                         |
| Description                   | Phone B                 |                                                                  |
| Alerting Name                 | Phone B                 |                                                                  |
| ASCII Alerting Name           | Phone B                 |                                                                  |
| External Call Control Profile | < None >                | •                                                                |
| Associated Devices            | ATA34DBFD180825         | Edit Device<br>Edit Line Appearance                              |
|                               | **                      |                                                                  |
| Dissociate Devices            |                         | ·                                                                |
| Directory Number Setting      | 15                      |                                                                  |
|                               | ,-                      |                                                                  |
| Voice Mail Profile            | < None >                | <ul> <li>(Choose <none> to use system default)</none></li> </ul> |
| Calling Search Space          | CSS-Hotdial             | $\checkmark$                                                     |
| BLF Presence Group*           | Standard Presence group | ▼                                                                |

•在设备配置页面上分配SP拨号规则。

| I | <ul> <li>Protocol Specific Information —</li> </ul> |                                                 |   |
|---|-----------------------------------------------------|-------------------------------------------------|---|
|   | Packet Capture Mode*                                | None                                            | • |
|   | Packet Capture Duration                             | 0                                               |   |
|   | BLF Presence Group*                                 | Standard Presence group                         | • |
|   | SIP Dial Rules                                      | PLAR                                            | • |
|   | MTP Preferred Originating $Codec^*$                 | 711ulaw                                         | • |
|   | Device Security Profile*                            | Cisco ATA 190 - Standard SIP Non-Secure Profile | • |
| 1 |                                                     | [                                               |   |

## 验证

在连接到ATA的模拟电话上摘机,您应该能够看到目的电话正在振铃。您还应该听到模拟电话的回 铃音。

## 故障排除

- 检查PLAR配置支持的ATA固件。
- •检查已注册的ATA设备和DN发送/接收呼叫。
- •如果PLAR仍不工作,请从电话配置页面删除SIP拨号规则并重新分配相同的规则。